# How to submit a proposal (LOI and application) in proposalCENTRAL

### presented by Research Grants Program Office (RGPO) Contracts and Grants Unit (C&G)

- C&G works in collaboration with TRDRP, serving as interface on administrative and procedural aspects of your Letter of Intent or Application and their submission and review process.
- Contact information:
  - Email: RGPOgrants@ucop.edu (Best method)
  - Phone: 510-987-9386

TOBACCO-RELATED DISEASE RESEARCH PROGRAM

# Key Dates

Letters of Intent Due (*Required*) LOI Notification

**Full Proposals Due** 

**Resubmissions** Due

<u>All deadlines: 12:00 Noon PT</u> Thursday, February 8, 2018

Rolling basis, no later than Monday, February 12, 2018 Wednesday, February 28, 2018 Thursday, March 15, 2018

All application materials must be submitted through proposalCENTRAL

# LOI Tips

- Required for 6 core funding mechanisms (see Call for Applications for details)
- Start early to become familiar with proposalCENTRAL
- Detailed **instructions** are provided on the website and in proposalCENTRAL
- <u>Submit early</u>: LOIs approved on rolling basis all deadlines are NOON Pacific Time proposalCENTRAL posts time as 3 pm <u>ET</u>; equivalent to 12:00 Noon Pacific Time

# **LOI Selection Process**

LOIs reviewed for

- Eligibility
- Completeness and adherence to eligibility requirements

#### Notification on rolling basis

- Applicants with approved LOIs will have access to the full application materials in proposalCENTRAL
- LOIs must reasonably represent the intended project scope and topic. Any modifications in the full proposal must comply with program eligibility requirements.

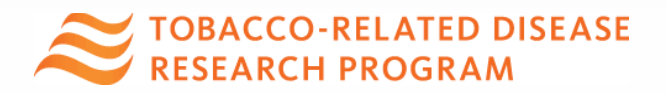

# **Full Proposal Tips**

- Start early
- Use templates provided
- Detailed application instructions will be provided in proposalCENTRAL

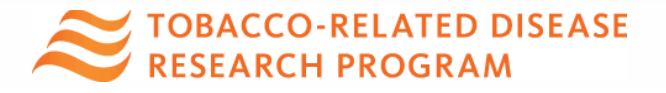

# Accessing proposalCENTRAL

Login to proposalCENTRAL (pC): https://proposalcentral.altum.com/

#### 🅎 proposalCENTRAL

FAQ Customer Service Help Login

#### Welcome to proposalCENTRAL

An e-grantmaking website shared by many government, non-profit, and private grant-making organizations. If you have any questions about registration on our site, how to apply for a particular grant, or anything else we can help you with, please contact our customer support hotline at 800 875 2562 (Toll-free U.S. and Canada), +1 703 964 5840 (Direct Dial International) or by email at pcsupport@altum.com

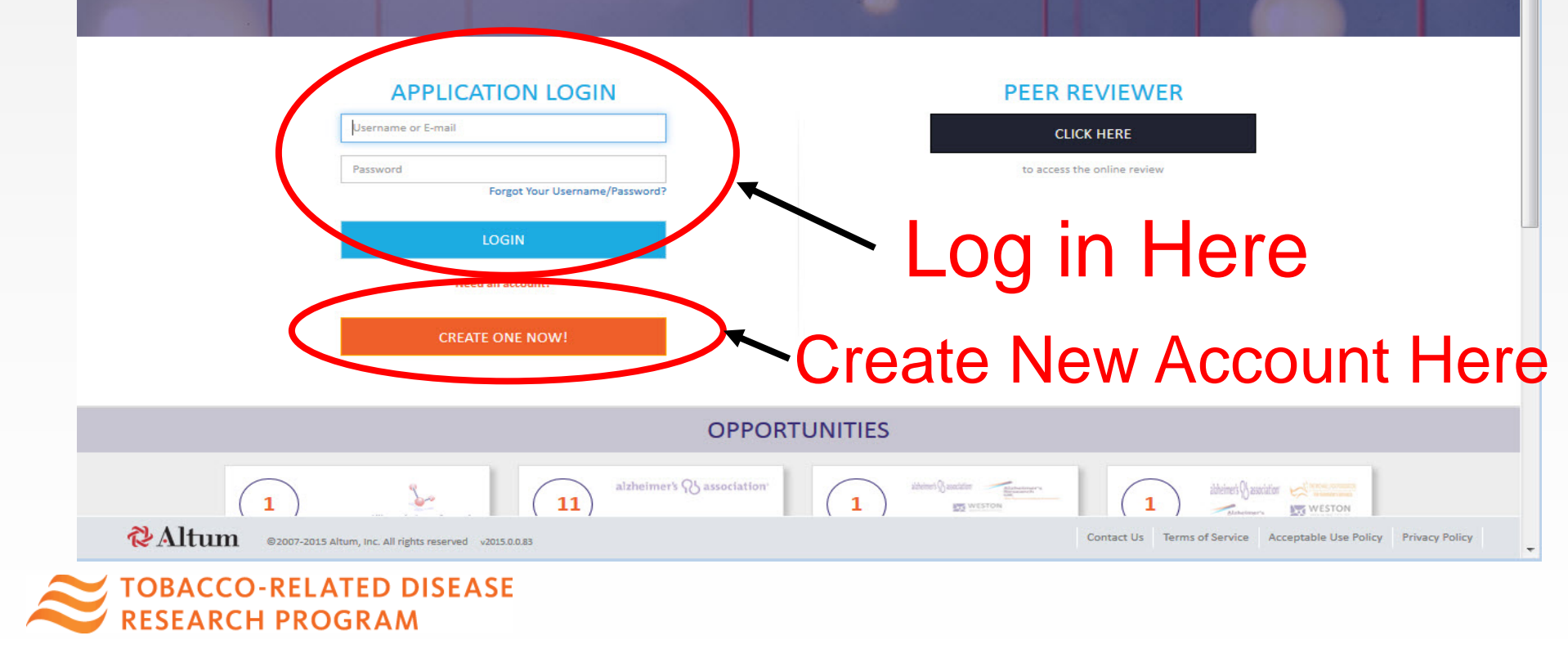

### Creating an Account on proposalCENTRAL http://proposalcentral.altum.com

| <b>V</b><br>Itum     |                         | proposalCENTRAL<br>Application System                                                                                                    | FAQ    <u>Customer Service</u>    <u>Help</u>    <u>Login</u><br>Not Logged In |
|----------------------|-------------------------|----------------------------------------------------------------------------------------------------|--------------------------------------------------------------------------------|
| *Username:           |                         | Please create a username for this account. Your username and/or email address, in combination wi<br>allow you to access your proposalCENTRAL account.                                                     | th the password created below,                                                 |
| *First Name:         |                         | Please enter your first name                                                                                                    |                                                                                |
| *Last Name:          |                         | Please enter your last name                                                                                                    |                                                                                |
| *Email:              |                         | Please provide a primary email address for this account. This email address will be used for all corr<br>proposalCENTRAL and the participating grant-makers. This email address can be used in place of t | espondence and notifications from<br>he username to login.                     |
| *New Password:       |                         | Please enter a password for this account. Passwords must be 6 to 12 characters in length, with at le<br>character.                                                                                        | ast one alpha and one numeric                                                  |
| *Confirm Password:   |                         | Please re-type the password for confirmation.                                                                                                    |                                                                                |
| *Challenge Question: | "Mother's maiden name?" | Please provide a challenge question and an answer below it. These will be used for verification by C forgets their password.                                                                              | ustomer Service or if the user                                                 |
| *Answer:             |                         |                                                                                                    |                                                                                |
|                      |                         |                                                                                                    |                                                                                |

Please note that your username and password will be included in e-mails sent to you by the system and any grant makers for which you submit applications.

By checking the Boxes below, you represent that both you and the person whom this profile represents agree to the Terms of Service and will abide by the Acceptable Use Policy for proposalCENTRAL

I agree to the Terms of Service.

I agree to the Acceptable Use Policy.

Save Cancel

©2007-2015 Altum, Inc. All rights reserved Contact Us Terms of Service Acceptable Use Policy Privacy Policy

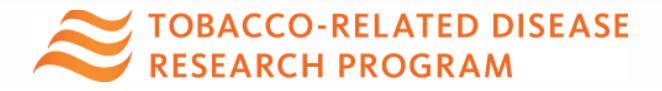

# Preparing and Submitting an LOI

| proposalCENTRAL<br>Making the world a brighter place, one idea at a time.                                                                  |                                                  |                                     |                       | FAQ Customer Service | e Help              | - Logout                                    |
|----------------------------------------------------------------------------------------------------|--------------------------------------------------|-------------------------------------|-----------------------|----------------------|---------------------|---------------------------------------------|
|                                                                                                    |                                                  |                                     | Manage Proposals      | Professional Profile | Institution Profile | Grant Opportunities                         |
| Total: 8 Opportunities         Filter by Grant Maker -         TRDRP Tobacco-Related Disease Research Program (University of California) X |                                                  |                                     |                       |                      |                     | Deadlines displayed in<br>U.S. Eastern Time |
| Show 25 v entries                                                                                                    | Click Apply Now to start your application (inc   | ludes letter of intent if required) |                       |                      | Search:             |                                             |
| Grant Maker 🔶                                                                                                    | Programs (Click for Guidelines)                  | LOI Deadline 🔶                      | Proposal Deadline 🛛 👙 | Contact Information  | \$ Apply            | FAQ                                         |
| Tobacco-Related Disease Research Program (University of California)                                                                        | Community Practice-Based Research Planning Award | 8/21/2017 3:00:00 PM                | 9/25/2017 3:00:00 PM  | Contact TRDRP        | Apply Nov           | 3                                           |
| Tobacco-Related Disease Research Program (University of California)                                                                        | Cornelius Hopper Supplement                      |                                     | 9/25/2017 3:00:00 PM  | Contact TRDRP        | Apply Nov           | v                                           |
| Tobacco-Related Disease Research Program (University of California)                                                                        | High Impact Pilot Research Award                 | 8/21/2017 3:00:00 PM                | 9/25/2017 3:00:00 PM  | Contact TRDRP        | Apply Nov           | v                                           |
| Tobacco-Related Disease Research Program (University of California)                                                                        | High Impact Research Project Award               | 8/21/2017 3:00:00 PM                | 9/25/2017 3:00:00 PM  | Contact TRDRP        | Apply Nov           | v                                           |
| Tobacco-Related Disease Research Program (University of California)                                                                        | New Investigator Award                           | 8/21/2017 3:00:00 PM                | 9/25/2017 3:00:00 PM  | Contact TRDRP        | Apply Nov           | v                                           |

### 1. Click on the "Grant Opportunities" tab.

2. Choose "Tobacco Related Disease Research Program" and click on "Filter List by GrantMaker"

### 3. Click "Apply Now" to start an LOI.

EXERCISE TOBACCO-RELATED DISEASE RESEARCH PROGRAM

# LOI Submission Steps

Complete each section of the LOI

Download Instructions in . Section 2

No need to submit LOI signature page

Be sure to click "Submit" after LOI has been validated

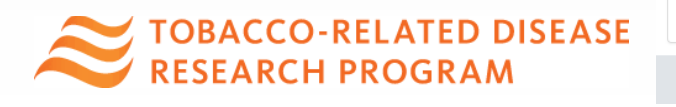

#### 🏠 proposalCENTRAL

Making the world a brighter place, one idea at a time.

#### LOI Sections

Complete each section of the LOI below. Click the Next button to save and go to the next section or click directly on the sections listed below.

| Tit | le | Page |
|-----|----|------|
|     |    |      |

2 Download Templates & Instructions

3 Enable Other Users to Access this Proposal

4 Applicant/PI

5 Applicant Institution

**Altum** 

6 Abstract, Keywords, Research Area, & Study Section

Validate

8 Submit

Proposal Sections

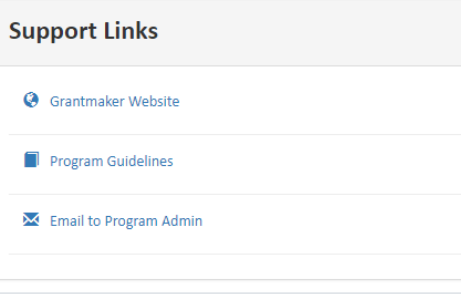

©2007-2017 Altum, Inc. All rights reserved v2017.6.0.391

| TRDRP                            | LOI To:<br>Program:<br>Title (Applicant):<br>Deadline: | Tobacco-Related D<br>High Impact Pilot f<br>Test IP LOI 2018A (<br><b>8/21/2017 3:00:0</b> ( |
|----------------------------------|--------------------------------------------------------|----------------------------------------------------------------------------------------------|
| Title Page                       |                                                        |                                                                                              |
| Next>> Save Print Cancel E       | Exit                                                   |                                                                                              |
| Project Title     Tesi     Do no | t IP LOI 2018A<br>ot exceed 75 characters.             |                                                                                              |
| Title Page                       |                                                        |                                                                                              |
| Next>> Save Print Cancel E       | Exit                                                   |                                                                                              |
|                                  |                                                        |                                                                                              |
|                                  |                                                        |                                                                                              |

## From Approved LOI to Invited Application

|                  |                |                       |                                                                                  | 2                                                                   |                               | Manage Proposals | Professional Profile | Institution Profile                                     | Grant Opportunities                                                             |
|------------------|----------------|-----------------------|----------------------------------------------------------------------------------|---------------------------------------------------------------------|-------------------------------|------------------|----------------------|---------------------------------------------------------|---------------------------------------------------------------------------------|
| Create New       | Proposal       |                       |                                                                                  | All In Progress Submitted Awarded                                   |                               | 1                |                      |                                                         | Deadlines displayed in<br>U.S. Eastern Time                                     |
| Click Create Nev | Proposal butto | n to select a grant p | rogram and start your grant application (includes letter of intent if required). |                                                                     |                               |                  |                      |                                                         |                                                                                 |
| Show 25          | • entries      |                       |                                                                                  |                                                                     |                               |                  |                      | Search                                                  | 1:                                                                              |
| Delete           | Edit           | Identifier 🜲          | Title 🗳                                                                          | Grant Maker 🗍                                                       | Program                       | \$               | Investigator 🔶       | Status 🜲                                                | Due Date 🔶                                                                      |
| Delete           | Edit           | 90787                 | 2018A CHDAS Test                                                                 | Tobacco-Related Disease Research Program (University of California) | Cornelius Hopper Supplement   |                  |                      | In Progress                                             | 9/25/2017 3:00:00 PM                                                            |
| Delete           | Edit           | 90786                 | 2018A Test UT                                                                    | Tobacco-Related Disease Research Program (University of California) | Student Research Supplement   |                  |                      | In Progress                                             | 9/25/2017 3:00:00 PM                                                            |
|                  | Edit           | 90702                 | Proposal: 2018A FT Test<br>LOI: 2018A FT Test                                    | Tobacco-Related Disease Research Program (University of California) | Postdoctoral Fellowship Award | 3                | Proposal:<br>LOI:    | Proposal: In<br>Progress<br>LOI: Approved               | <i>Proposal:</i> 9/25/2017<br>3:00:00 PM<br><i>LOI:</i> 7/10/2017 2:38:34<br>PM |
|                  | Edit           | 90700                 | Proposal: 2018A KT Test<br>LOI: 2018A KT Test                                    | Tobacco-Related Disease Research Program (University of California) | New Investigator Award        |                  | Proposal:<br>LOI:    | <b>Proposal:</b> In<br>Progress<br><b>LOI:</b> Approved | <i>Proposal:</i> 9/25/2017<br>3:00:00 PM<br><i>LOI:</i> 7/10/2017 2:38:44<br>PM |

- 1. Click the "Manage Proposals" tab.
- 2. By default, the system displays your "**In Progress**" page. Locate the row for your submitted TRDRP LOI.
- 3. Confirm approval of your LOI under the "Status" Column.
- 4. Click "Edit" to begin full application and access instructions and templates.

EXERCISE TOBACCO-RELATED DISEASE RESEARCH PROGRAM

Complete each proposal section. (Responses from the LOI stage will prepopulate; review & edit as needed.)

Download instructions & templates in section 2.

Upload all required attachments and the signed signature page using the template provided in Section 10.)

Click "**Submit**" after validating the proposal.

TOBACCO-RELATED DISEASE RESEARCH PROGRAM Making the world a brighter place, one idea at a time.

| I Sections                                        |                                                  | Proposario.                         |                     |
|---------------------------------------------------|--------------------------------------------------|-------------------------------------|---------------------|
|                                                   |                                                  | Program:                            | Postdoctoral F      |
|                                                   | MERDRP                                           | Title (Applicant):                  | 2018A FT Test       |
| link to view Letter Of Intent.                    |                                                  | Deadline:                           | 9/25/2017 3:0       |
| oposal Sections                                   |                                                  |                                     |                     |
| name below to go to that section.                 | Title Page                                       |                                     |                     |
| Title Page                                        | Next>> Save Print Cancel Ex                      | it                                  |                     |
| 2 Download Templates & Instructions               |                                                  |                                     |                     |
| Enable Other Users to Access this Proposal        | Enter a title for your aplication and press SAVI | E. (After you save your application | n, a NEXT button wi |
| Applicant/PI                                      | * Project Title 2018                             | A FT Test                           |                     |
| Institution & Contacts                            | Enter a                                          | title here, then press Save. Do no  | ot exceed 75 charad |
| Letters of Recommendation                         | Application History:                             |                                     |                     |
| Abstracts                                         | Specify if this is -                             |                                     |                     |
| Budget Summary                                    | * Plea                                           | se select:                          |                     |
| Organization Assurances                           |                                                  |                                     |                     |
| 10 Research Plan and Other Attachments            | Was the prior proposal subn                      | nitted on proposalC                 | ENTRAL?             |
| 11) Validate                                      | * Plea                                           | se select:                          |                     |
| Print Signature Page(S) When Application Complete |                                                  |                                     |                     |
| - rincogniture rage(s) when Application complete  | If YES, select the prior propo                   | osal from this list: Re             | esubmissio          |
| 13 Submit                                         | * Sele                                           | ct Prior Application                |                     |
|                                                   |                                                  |                                     |                     |
| nnort Links                                       |                                                  |                                     |                     |

# proposalCENTRAL Support

Contact proposalCENTRAL support for all technical issues, including user account retrieval.

- Email: pcsupport@altum.com
- Phone (Toll Free): 1-800-875-2562
- Normal Business Hours: M-F 8:30am - 5:00pm Eastern Time M-F 5:30am - 2:00pm Pacific Time

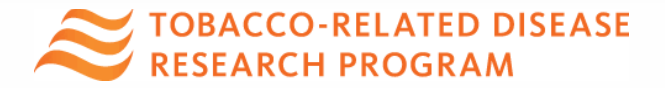

# **Additional Information**

 Visit TRDRP website for Call for Applications or mechanism information (TRDRP.org)

proposalCENTRAL Help Links:

- https://proposalcentral.altum.com/docs/RegInst.pdf
- https://proposalcentral.altum.com/docs/RegUser.pdf
- https://proposalcentral.altum.com/docs/CreateApp.pdf
- RGPO Contracts & Grants contact information:
  - Email: RGPOgrants@ucop.edu (Best method)
  - Phone: 510-987-9386

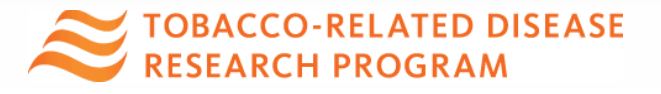